#### PORTARIA CONJUNTA Nº 52, DE 24 DE AGOSTO DE 2022<sup>(\*)</sup>

Determina a suspensão dos prazos processuais, no âmbito da primeira e segunda instâncias do Poder Judiciário do Estado do Rio Grande do Norte, no período compreendido entre 27 de agosto e 11 de setembro de 2022 em razão da mudança de versão do sistema PJe (2.2.0.4), informa sobre o plantão que ocorrerá nos dias 27, 28 e início da manhã do dia 29 de agosto de 2022 e, dá outras providências.

A VICE-PRESIDENTA DO TRIBUNAL DE JUSTIÇA NO EXERCÍCIO DA PRESIDÊNCIA e o CORREGEDOR-GERAL DE JUSTIÇA DO ESTADO DO RIO GRANDE DO NORTE, no uso de suas atribuições legais e regimentais,

CONSIDERANDO que o Conselho Nacional de Justiça determinou que os Tribunais de Justiça implantem a versão 2.2 do Sistema Processo Judicial Eletrônico PJe, que contemplará a Plataforma Digital do Poder Judiciário Brasileiro - PDPJ-Br, instituída pela Resolução CNJ nº 335, de 29 de setembro de 2020;

CONSIDERANDO a importância da compatibilização do sistema de Processo Eletrônico Judicial - PJe, utilizado pelo Tribunal de Justiça do Estado do Rio Grande do Norte, com a atual versão do sistema nacional do PJe, que agregará novas funcionalidades e melhorias de performance oportunizando maior produtividade e celeridade na prestação jurisdicional;

CONSIDERANDO que, para efetivação da atualização em comento, será necessária a indisponibilidade do Sistema de Processo Judicial Eletrônico - PJe a partir das 00h do dia 27 de agosto de 2022, com término previsto para 6h do dia 29 de agosto de 2022,

RESOLVEM:

Art. 1º Determinar a suspensão dos prazos processuais, no âmbito da primeira e segunda instâncias do Poder Judiciário do Estado do Rio Grande do Norte, sem prejuízo da realização das audiências e sessões de julgamento, no período compreendido entre 27 de agosto a 11 de setembro de 2022, em razão da implantação da nova versão do sistema PJe (2.2.0.4).

Art. 2º Durante o plantão judicial dos dias 27 e 28, que será finalizado às 8h do dia 29 de agosto de 2022, as petições e os demais documentos urgentes deverão ser protocolizados por e-mails indicados no Anexo I, no 1º e 2º graus de jurisdição.

§ 1º As decisões proferidas deverão servir de intimação das partes, mediante o recebimento por meio de contato eletrônico disponibilizado, sendo eles e-mail e/ou aplicativo de mensagem instantânea.

§ 2º O servidor deverá autuar e processar o feito de forma física, realizando o posterior cadastro no sistema PJe, quando de seu restabelecimento, devendo tal cadastramento/distribuição ser realizado pelo Distribuidor, onde houver.

Art. 3º Para uso da nova versão do sistema PJe (2.2.0.4), disponível a partir do dia 29 de agosto de 2022, será preciso utilizar o navegador Mozila Firefox e PJeOffice, no mínimo na versão 103.0.2 e 1.0.26, respectivamente.

§ 1º Em razão da implantação e estabilização da versão será comum haver lentidão e indisponibilidade que pode ser relatado por meio da Central de Serviços de TIC do Poder Judiciário Potiguar pelo link <u>https://agile.tjrn.jus.br/</u>, ou pelo telefone (84) 3673-8390 ou pelo Chatbot (84) 4042-1128.

§ 2º Para atualizar a versão do PJeOffice o usuário poderá seguir do passo a passo descrito no Anexo II desta Portaria Conjunta.

§ 3º Havendo problema de uso do Certificado digital o usuário poderá seguir do passo a passo descrito no Anexo III desta Portaria Conjunta.

Art. 4º Esta Portaria Conjunta entra em vigor na data de sua publicação.

Publique-se. Cumpra-se.

#### Desembargadora MARIA ZENEIDE BEZERRA Vice-Presidenta no exercício da Presidência

#### Desembargador DILERMANDO MOTA Corregedor-Geral de Justiça

### Anexo I PLANTÃO JUDICIÁRIO DIURNO ESTADUAL NO 1º GRAU DE JURISDIÇÃO

#### REGIÃO 1 - (Cível)

| (VARAS CÍ  | COMARCA: NATAL<br>(VARAS CÍVEIS, EXECUÇÃO FISCAL, FAMÍLIA E SUCESSÕES, FAZENDA PÚBLICA, INFÂNCIA E JUVENTUDE) |                                      |                              |                          |                         |                    |
|------------|----------------------------------------------------------------------------------------------------|--------------------------------------|------------------------------|--------------------------|-------------------------|--------------------|
| Dia        | Comarca                                                                                                    | Vara                                 | Magistrada                   | Chefe de Secretaria      | Telefone                | E-mail             |
| 27 e 28/08 | Natal                                                                                                    | 5ª Vara de<br>Família e<br>Sucessões | Carmen Verônica<br>Calafange | Paulo Henrique<br>Borges | 3673-8625<br>(WhatsApp) | nt5fam@tjrn.jus.br |

# **REGIÃO 2 - (Criminal)**

|            | COMARCA: NATAL                                                  |                      |            |                                |                         |                    |  |
|------------|-----------------------------------------------------------------|----------------------|------------|--------------------------------|-------------------------|--------------------|--|
|            | (VARAS CRIMINAIS E JUIZADOS ESPECIAIS)                          |                      |            |                                |                         |                    |  |
| Dia        | Dia Comarca Vara Magistrado Chefe de Secretaria Telefone E-mail |                      |            |                                |                         |                    |  |
| 27 e 28/08 | Natal                                                           | 10ª Vara<br>Criminal | Lena Rocha | Luzia Maria<br>Damasceno Silva | 3673-8985<br>(WhatsApp) | zn1cri@tjrn.jus.br |  |

# REGIÃO 3

| COMA       | COMARCAS: CEARÁ-MIRIM, EXTREMOZ, MACAÍBA, PARNAMIRIM E SÃO GONÇALO DO AMARANTE |                     |                                             |                              |           |                     |  |
|------------|--------------------------------------------------------------------------------|---------------------|---------------------------------------------|------------------------------|-----------|---------------------|--|
| Dia        | Comarca                                                                        | Vara                | Magistrada                                  | Chefe de<br>Secretaria       | Telefone  | E-mail              |  |
| 27 e 28/08 | Parnamirim                                                                     | 1ª Vara<br>Criminal | Marcos José<br>Sampaio de<br>Freitas Júnior | Plácido de<br>Medeiros Paiva | 3673-9325 | pwm1cri@tjrn.jus.br |  |

# **REGIÃO 4**

|            | COMARCAS: APODI, AREIA BRANCA, BARAÚNA E MOSSORÓ |                  |                                                  |                        |                         |                    |  |
|------------|--------------------------------------------------|------------------|--------------------------------------------------|------------------------|-------------------------|--------------------|--|
| Dia        | Comarca                                          | Vara             | Magistrada                                       | Chefe de<br>Secretaria | Telefone                | E-mail             |  |
| 27 e 28/08 | Mossoró                                          | 2ª Vara Criminal | Ruth Araújo Viana –<br>Portaria 215/2022-<br>CGJ | Jader Torres<br>Rego   | 3673-9885<br>(WhatsApp) | ms2cri@tjrn.jus.br |  |

# **REGIÃO 5**

| COMARC     | COMARCAS: ACARI, CAICÓ, CRUZETA, FLORÂNIA, JARDIM DE PIRANHAS, JARDIM DO SERIDÓ, JUCURUTU,<br>PARELHAS, SÃO JOÃO DO SABUGI |                                                                |                                        |                                    |           |                    |  |  |
|------------|----------------------------------------------------------------------------------------------------|----------------------------------------------------------------|----------------------------------------|------------------------------------|-----------|--------------------|--|--|
| Dia        | Comarca                                                                                                    | Vara                                                           | Magistrado                             | Chefe de<br>Secretaria             | Telefone  | E-mail             |  |  |
| 27 e 28/08 | Caicó                                                                                                    | Juizado Especial<br>Cível, Criminal e<br>da Fazenda<br>Pública | José Vieira<br>de Figueiredo<br>Júnior | Francisca de<br>Fátima<br>Medeiros | 3673-9620 | ccjecc@tjrn.jus.br |  |  |

# **REGIÃO 6**

| COMAR      | COMARCAS: CURRAIS NOVOS, SANTA CRUZ, SÃO JOSÉ DO CAMPESTRE, SÃO PAULO DO POTENGI, SÃO<br>TOMÉ E TANGARÁ. |         |                                    |                                     |           |                     |  |
|------------|----------------------------------------------------------------------------------------------------|---------|------------------------------------|-------------------------------------|-----------|---------------------|--|
| Dia        | Comarca                                                                                                  | Vara    | Magistrada                         | Chefe de<br>Secretaria              | Telefone  | E-mail              |  |
| 27 e 28/08 | Santa<br>Cruz                                                                                            | 2ª Vara | Natália Modesto<br>Torres de Paiva | Luiz Antônio<br>Duarte de<br>Araújo | 3673-9730 | dir01sc@tjrn.jus.br |  |

# **REGIÃO 7**

| COMARCA    | COMARCAS: AREZ, CANGUARETAMA, GOIANINHA, MONTE ALEGRE, NÍSIA FLORESTA, NOVA CRUZ, PEDRO<br>VELHO, SANTO ANTÔNIO E SÃO JOSÉ DE MIPIBU. |         |                                                 |                                       |                        |                           |  |  |
|------------|----------------------------------------------------------------------------------------------------|---------|-------------------------------------------------|---------------------------------------|------------------------|---------------------------|--|--|
| Dia        | Comarca                                                                                                    | Vara    | Magistrado                                      | Chefe de<br>Secretaria                | Telefone               | E-mail                    |  |  |
| 27 e 28/08 | Nova Cruz                                                                                                    | 2ª Vara | Márcio Silva Maia<br>- Portaria<br>686/2022-CGJ | Germana<br>Pereira Nery<br>de Almeida | 3673-9718<br>3673-9720 | novacruz2vara@tjrn.jus.br |  |  |

# **REGIÃO 8**

| COMARCA    | AS: ANGICOS | S, ASSÚ, CAI | MPO GRANDE, CARAÚE<br>UPANEM         | BAS, IPANGUAÇU<br>A     | , LAJES, SAN            | TANA DO MATOS E     |
|------------|-------------|--------------|--------------------------------------|-------------------------|-------------------------|---------------------|
| Dia        | Comarca     | Vara         | Magistrado                           | Chefe de<br>Secretaria  | Telefone                | E-mail              |
| 27 e 28/08 | Angicos     | Vara Única   | Rafael Barros Tomaz do<br>Nascimento | Nantes Abdon<br>Miranda | 3673-9505<br>(WhatsApp) | angicos@tjrn.jus.br |

#### **REGIÃO 9**

| COMARC     | COMARCAS: JOÃO CÂMARA, MACAU, PENDÊNCIAS, POÇO BRANCO, SÃO BENTO DO NORTE E TOUROS. |         |                                    |                           |                        |                     |
|------------|-------------------------------------------------------------------------------------|---------|------------------------------------|---------------------------|------------------------|---------------------|
| Dia        | Comarca                                                                             | Vara    | Magistrado                         | Servidor                  | Telefone               | E-mail              |
| 27 e 28/08 | João<br>Câmara                                                                      | 1ª Vara | Gustavo Henrique<br>Silveira Silva | Walberto Alves de<br>Lima | 3673-8786<br>3673-8794 | 1varajc@tjrn.jus.br |

### **REGIÃO 10**

|            | •                                                                                                    |            |                                                  |                              |                         |                       |
|------------|----------------------------------------------------------------------------------------------------|------------|--------------------------------------------------|------------------------------|-------------------------|-----------------------|
| COMARCA    | COMARCAS: ALEXANDRIA, ALMINO AFONSO, LUÍS GOMES, MARCELINO VIEIRA, MARTINS, PATU, PAU DOS<br>FERROS, PORTALEGRE, SÃO MIGUEL E UMARIZAL. |            |                                                  |                              |                         |                       |
| Dia        | Comarca                                                                                                    | Vara       | Magistrada                                       | Servidor                     | Telefone                | E-mail                |
| 27 e 28/08 | São Miguel                                                                                                    | Vara Única | Ítalo Lopes<br>Gondim – Portaria<br>749/2022-CGJ | Lincoln Micaele<br>Rêgo Lima | 3673-9785<br>(WhatsApp) | saomiguel@tjrn.jus.br |

## PLANTÃO JUDICIÁRIO NOTURNO ESTADUAL NO 1º GRAU DE JURISDIÇÃO

Art. 30 do Código de Normas da Corregedoria Geral de Justiça - Caderno Judicial

### **REGIÃO 1**

| COMARCA: NATAL<br>(VARAS CÍVEIS, EXECUÇÃO FISCAL, FAMÍLIA E SUCESSÕES, FAZENDA PÚBLICA, INFÂNCIA E JUVENTUDE) |         |                                      |                                 |                             |                         |                    |  |
|----------------------------------------------------------------------------------------------------|---------|--------------------------------------|---------------------------------|-----------------------------|-------------------------|--------------------|--|
| Período                                                                                                    | Comarca | Vara                                 | Magistrada                      | Chefe de<br>Secretaria      | Telefone                | E-mail             |  |
| Das 18h00 do dia 22/08,<br>às 08h00 do dia<br>29/08/2022.                                                     | Natal   | 5ª Vara de<br>Família e<br>Sucessões | Carmen<br>Verônica<br>Calafange | Paulo<br>Henrique<br>Borges | 3673-8625<br>(WhatsApp) | nt5fam@tjrn.jus.br |  |

## PLANTÃO JUDICIÁRIO ESTADUAL NO 2º GRAU DE JURISDIÇÃO

22 a 29/08/2022: Gabinete do Desembargador CORNÉLIO ALVES, e-mail: plantao@tjrn.jus.br.

### Anexo II PASSO A PASSO PARA SOLUÇÃO DE PROBLEMAS RELACIONADOS À NOVA FORMA DE LOGIN NO PJE

### Verificar a versão do PJeOffice.

A versão, obrigatoriamente, deve ser a 1.0.27

| PleOffice - Sistema                                                                                                    |    | ×                       |
|----------------------------------------------------------------------------------------------------|----|-------------------------|
| PJeOffice - 1.0.27                                                                                                    |    |                         |
| Hardware<br>Processadores: 4<br>Memoria inve: 919.9 MB<br>Memoria total: 989.9 MB<br>Memoria máxima: 989.9 MB<br>Sistema Operacional |    | ^                       |
| Nome: Windows 10<br>Arquitetura: x86<br>Versão: 10.0                                                                                 |    |                         |
| Diretório temporário                                                                                                    |    |                         |
|                                                                                                    | OK | Verificar Atualizaciles |

Como verificar a versão do PJeOffice:

<u>Passo 1</u>: Encontrar o ícone do PJeOffice que estará no canto inferior direito da tela ou na opção de mostrar ícones ocultos, próximo a hora do computador.

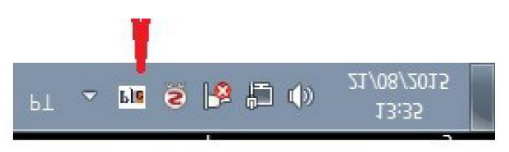

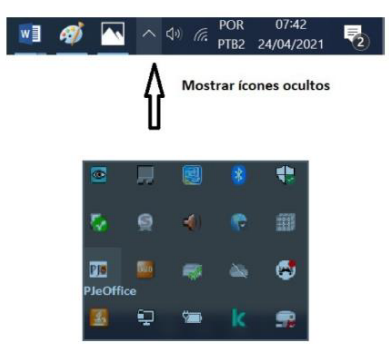

Passo 2: Clicar com botão direito do mouse no ícone do PJeOffice e selecionar a opção Sistema.

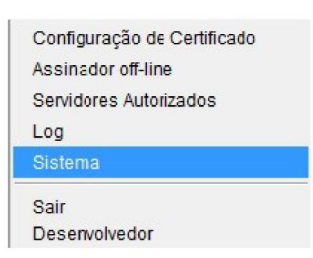

Passo 3. Tela com a informação da versão do PJeOffice

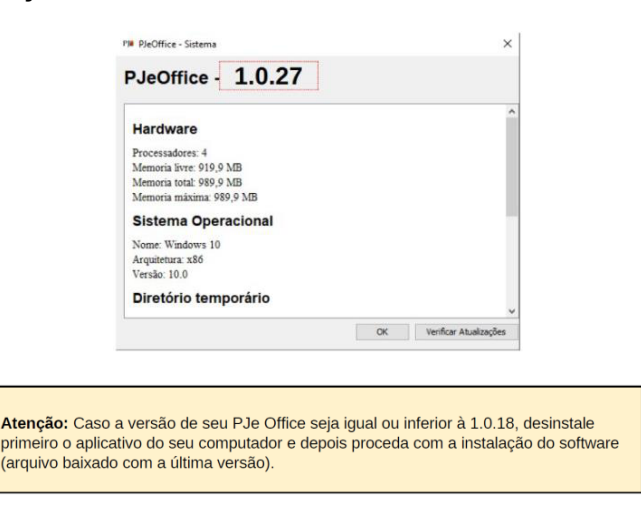

Para instalar a nova versão do PJeOffice é preciso fazer o download no seguinte endereço: <u>http://www.pje.jus.br/wiki/index.php/PJeOffice</u>

Nesse link você conseguirá acessar a versão do PJeOffice para o sistema operacional Windows: <u>https://cnj-pje-programs.s3-sa-east-1.amazonaws.com/pje-office/PJeOffice.exe</u>

### 2) Verificar a opção "Servidores Autorizados".

Na primeira tentativa de login, na fase de autorização do certificado, muitas vezes o usuário clica indevidamente no botão "Nunca", conforme segue a seguir:

| Ple Auto | orização de | Servidor        |                | ×      |
|----------|-------------|-----------------|----------------|--------|
| ?        | A aplica    | ;ão PJe deseja  | acessar o PJeO | ffice. |
|          | Servidor    | https://pje.tjd | ft.jus.br/pje  |        |
|          | Deseja a    | utorizar?       |                |        |
| Sim      | ecta vez    | Sempre          | Não            | Nunca  |

Para solucionar essa problemática acesse o menu "Servidores Autorizados", conforme imagem a seguir:

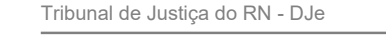

e clique na opção excluir os servidores não autorizados. (Caso não funcione, pode excluir todos).

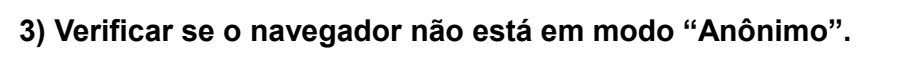

Quando o usuário tenta logar no PJe em aba anônima (ou se tem algum bloqueio de cookies), pode ocorrer o seguinte erro:

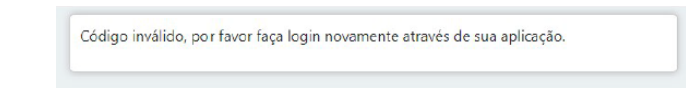

O Chrome, por padrão, em sua aba anônima, não habilita os cookies de terceiros, que é essencial para a nova forma de autenticação. Porém existe uma forma de habilitar:

a) Clicar no ícone do 'olho' no canto superior direito.

b) Clicar no botão "Site indisponível" na janela que será aberta.

c) Clicar no botão "Permitir cookies"

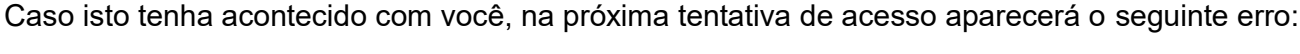

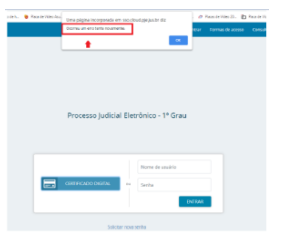

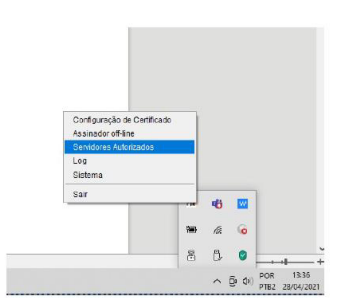

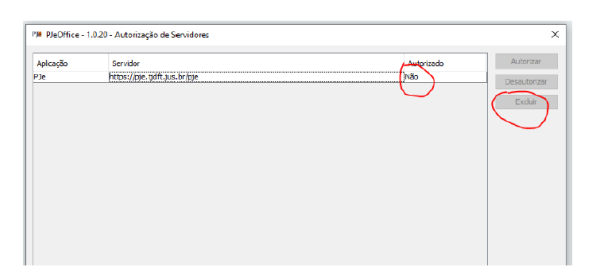

|      |                        |              |          |           |         |                                                                                                    | 0 |         | •  | Antonima  |       |
|------|------------------------|--------------|----------|-----------|---------|----------------------------------------------------------------------------------------------------|---|---------|----|-----------|-------|
| o Ga | 👸 Placa de Video - Inf | 😵 Caritho de | Compr 🖥  | PLACA DE  | VIDEO A | Site indisponivel?                                                                                         | × | voritos | 10 | Line de b | ituri |
|      |                        |              | Formas d | le acesso | Cons    | Alguns sites usam cookies de terceiros para carregar<br>póginas. Se um site não estiver funcionando, tente |   | anuai   |    | Fale con  | 9500  |
|      |                        |              |          |           |         | permitir o uso de coolóns.                                                                                 |   |         |    |           |       |
|      |                        |              |          |           |         | Mostrar cookies e outros dados do site                                                                     |   |         |    |           |       |
|      |                        |              |          |           |         |                                                                                                    |   |         |    |           |       |
|      |                        |              |          |           |         | () Permitir coolies                                                                                        |   |         |    |           |       |
|      |                        |              |          |           |         |                                                                                                    | • |         |    |           |       |

### 4) Cookies e plugins do navegador

Muitas vezes, podemos ter alguma informação corrompida nos cookies do navegador do usuário, por exemplo, ao logar e sair da VPN. Dessa forma, limpe os cookies da sessão, no Chrome, por meio das teclas "CRTL + SHIFT + DEL". Outra forma de testar é entrando na aba anônima, mas respeitando o passo 3. (Atenção! Ao limpar os cookies no Chrome selecione apenas a opção "Cookies e outros dados do site".)

Na aba anônima, conseguimos validar se não era algum plugin do navegador que poderia estar impactando no funcionamento do PJeOffice.

### 5) Versão do Navegador

Verifique se o navegador está na última versão (no Chrome, clique no menu do lado direito > Ajuda > Sobre o Google Chrome):

| 0              | Google Chrome                                                                                    |   |
|----------------|--------------------------------------------------------------------------------------------------|---|
| 0              | O Geogle Chrome está atualizado<br>Versão 90.0.4430 93 (Versão oficial) 64 bits                  |   |
| Ajuda          | com o Chrome                                                                                     | 6 |
| Inform         | iar um problema                                                                                  | 6 |
| Googl<br>Copyr | e Chrome<br>ight 2021 Google LLC. Todos os direitos reservados.                                  |   |
| 0 000          | gle Chrome foi possibilitado pelo projeto de código aberte Chromium e outros softwares de código |   |

## 6) Verificar o log do PJeOffice:

Durante o erro é sempre bom verificar a tela de log do PJeOffice. Pode estar informando algum erro de forma clara, muitas vezes. Na abertura do chamado, o print dessa tela pode ser determinante na identificação do problema.

|             | -                           | ten  | - |   |   |  |
|-------------|-----------------------------|------|---|---|---|--|
|             |                             | 1000 | ~ | - |   |  |
|             | Sair                        |      | - |   |   |  |
|             | Sistema                     |      |   |   | 1 |  |
|             | Log                         |      |   |   |   |  |
|             | Servidores Autorizados      |      |   |   |   |  |
|             | Configuração de Certificado |      |   |   |   |  |
|             |                             |      |   |   |   |  |
|             |                             |      |   |   |   |  |
| i da código |                             |      |   |   |   |  |
|             |                             |      |   |   |   |  |
|             |                             |      |   |   |   |  |
|             |                             |      |   |   |   |  |
| 12          |                             |      |   |   |   |  |

## 7) Verificar o antivírus do computador

Muitas vezes o antivírus pode estar bloqueando o acesso ao PJeOffice.

Nesse caso, deve ser cadastrada uma exceção para o PJeOffice.

Procure na internet instruções para o seu antivírus específico

Para realizar o teste, pode testar o login sem o antivírus ativado ou com ele pausado. Não recomendamos que o antivírus esteja desabilitado por muito tempo.

#### 8) Abrir o navegador com mais de uma aba do PJe aberta

| Processo Judicial Eletrônico - 1º Grau  |                |                                             | Consulta processual               |        | Pré-requisitos | Manuais |  |
|-----------------------------------------|----------------|---------------------------------------------|-----------------------------------|--------|----------------|---------|--|
| The accessition in text                 | 7              | Aguarde a inicializa<br>certificado digital | sção do                           | ×      |                |         |  |
| 8 Alio foi possivel rea<br>a não verifi | alizar a auten | ticação (ZDU121 tribunal tijd               | tt.jus.br) (192.168.100.121): Ass | inatur |                |         |  |

Esse erro é bem comum. Ocorre quando o navegador é inicializado já com mais de uma aba aberta do Chrome. Isso ocasiona sobreposição de cookies e indica o erro na imagem acima. Solução: Quando ocorrer o erro, basta atualizar a tela novamente ou limpar o cache do browser.

Para solucionar definitivamente, é interessante desabilitar a abertura de mais de uma aba ao mesmo tempo na inicialização do navegador.

No caso do Chrome, pode seguir os seguintes passos:

- Menu > Configurações > Inicialização > Marcar a opção "Abrir uma nova Guia"
  - A Opção "Abrir uma página específica ou um conjunto de páginas." Que ocasiona o problema.

#### 9) Para usuários internos: Ativar/Desativar a VPN

Quando o usuário desativa ou ativa a VPN, mas o navegador já está com a tela do PJe aberta, o usuário não conseguirá prosseguir sem logar novamente.

Erros inesperados podem ser apresentados ao usuário.

Solução: Sempre quando habilitar/desabilitar a VPN, favor fechar a aba do PJe e abrir novamente, para que ocorra um novo processo de login.

#### 10) Verificar se o token do certificado digital está selecionado corretamente no PJeOffice

Caso o certificado (token) do usuário não esteja selecionado corretamente no Pje Office, é possível que apresente o seguinte erro:

| PJeOffice - Sistema                                      |                                                                      | ×             |
|----------------------------------------------------------|----------------------------------------------------------------------|---------------|
| Erro ao tentar a<br>[java.security.Si<br>O conjunto de c | ssinar o documento, mens<br>ignatureException:<br>haves não existe ] | agem interna: |
|                                                          | ОК                                                                   |               |

Isso pode ocorre, pois o Windows pode selecionar outro certificado, que não o do usuário (um certificado qualquer do Windows, por exemplo).

#### Solução:

<u>Passo 1</u>: Encontrar o ícone do PJeOffice que estará no canto inferior direito da tela ou na opção de mostrar ícones ocultos, próximo a hora do computador.

<u>Passo 2</u>: Clicar com botão direito do mouse no ícone do PJeOffice e selecionar a opção Configuração.

Passo 3: Em Configurações, clicar na aba Avançado.

Passo 4: Selecionar a opção "Token" e digitar a senha do seu certificado digital.

Passo 5: Tentar fazer o login novamente

| Certificado Configura                                                                                                    | ido                                                                                                    |                            |                           |            |           |                      |
|----------------------------------------------------------------------------------------------------|----------------------------------------------------------------------------------------------------|----------------------------|---------------------------|------------|-----------|----------------------|
| Tipo: PKCS11                                                                                                    | Descrição                                                                                                    | c:/windows/s               | ystem32/eT                | wcs11.dl,  | 2         |                      |
| OU=Tribunal                                                                                                    | de Justi                                                                                                    | ca do                      |                           |            |           | ~                    |
| OU-SERVIDOR                                                                                                    |                                                                                                    |                            | 10000                     |            |           |                      |
| -                                                                                                    |                                                                                                    |                            | - 14 - I                  |            |           | ~                    |
| 4                                                                                                    | 2                                                                                                    |                            |                           |            |           |                      |
| referências Avanço                                                                                                    | ado PRCS11                                                                                                    | PKCS12                     |                           |            |           |                      |
| Youlders:                                                                                                    |                                                                                                    |                            |                           |            |           |                      |
| Tine De                                                                                                    | ericle                                                                                                    |                            |                           |            |           | 1                    |
| MSCAPI Key                                                                                                    | Store: Window                                                                                                    | s-MY, Quant. C             | ertficados:               | 1          |           | -                    |
| Description in the local of the local of the | ALC: NOT THE OWNER OF THE OWNER OF THE OWNER OWNER OF THE OWNER OF THE OWNER OF THE OWNER OF THE OWNER OF THE OWNER OF THE OWNER OF THE OWNER OF THE OWNER OF THE OWNER OF THE OWNER OF THE OWNER OWNER OWNER OWNER OWNER OWNER OWNER OWNER OWNER OWNER OWNER OWNER OWNER OWNER OWNER OWNER OWNER OWNER OWNER OWNER OWNER OWNER OWNER OWNER OWNER OWNER OWNER OWNER OWNER OWNER OWNER OWNER OWNER OWNER OWNER OWNER OWNER |                            | Name:                     | eToken, LB | RREY: CIA | andaws/s             |
| PAGALE (0                                                                                                    | enc                                                                                                    |                            | A STREET WAS              |            |           | and a subtraction of |
| -                                                                                                    | 7                                                                                                    |                            |                           |            |           |                      |
|                                                                                                    | 2                                                                                                    |                            |                           |            |           |                      |
| 100                                                                                                    | ٢                                                                                                    |                            |                           |            |           |                      |
|                                                                                                    | ٢                                                                                                    |                            |                           |            |           |                      |
| ista de certificados                                                                                                    | ۲                                                                                                    |                            |                           |            |           |                      |
| Lista de certificados<br>Certificado do Lisui                                                                                                    | r<br>ário                                                                                                    | Certifue                   | lo do Emissor             |            |           |                      |
| Lista de certificados<br>Certificado de Usui                                                                                                    | r<br>ário<br>201                                                                                                    | Certificad<br>19AC 50.LT   | lo do Emissor<br>T-JUS VS |            |           |                      |
| usta de certificados<br>Certificado do Lloui                                                                                                    | :<br>ário                                                                                                    | Certificat<br>19 AC SOLUT  | lo do Emissor<br>T-313 v5 |            |           |                      |
| usta de certificados:<br>Certificado do Usua                                                                                                    | r<br>ário<br>201                                                                                                    | Certificad<br>9 AC SOLUT   | lo do Emissor<br>T-315 v5 |            |           |                      |
| Lata de certificados<br>Certificado do Uau                                                                                                    | r<br>ário<br>201                                                                                                    | Certificad<br>19. AC SOLUT | io do Emissor<br>ToJUS vS |            |           |                      |

### 11) Atendimento

Caso não consiga solucionar os problemas, entre em contato por meio de nosso chat:

https://agile.tjrn.jus.br/

| reficado Configurado                                                                                                    |                                                                                                    |
|----------------------------------------------------------------------------------------------------|----------------------------------------------------------------------------------------------------|
| po: PKCS11 Descri                                                                                                    | ção: c:/windows/system32/eTPKCS11.dl, 2                                                                                 |
| OU=Tribunal de Jus                                                                                                    | tica do n                                                                                                    |
| DU-SERVIDOR                                                                                                    |                                                                                                    |
|                                                                                                    |                                                                                                    |
| K                                                                                                    |                                                                                                    |
| ferências Avencecio pacos                                                                                                    | 11 PKC512                                                                                                    |
|                                                                                                    |                                                                                                    |
|                                                                                                    |                                                                                                    |
| oviders:                                                                                                    |                                                                                                    |
| oviders:<br>Ipo Descrição                                                                                                    |                                                                                                    |
| oviders:<br>Ipo Descrição<br>SCAPI KeyStore: Wro                                                                                                    | dows-MY, Quant: Certificados: 1                                                                                         |
| oviders:<br>Tpo Descrição<br>SCAPI KeyStore: Wro<br>CCS11 Token:                                                                                                    | dows-MY, Quant. Certificados: 1<br>, Nane: #Tokett, Ubrary: C:/Windows/s                                                |
| oviders:<br>Tpo Descrição<br>SCAPI KeyStore: Win<br>CCS11 TOken                                                                                                    | dows-MY, Quant. Certificados: 1<br>Neme: eTakeni, Library, c./windowsh.                                                 |
| oviders:<br>Ipo Descrição<br>SCAPI KayStare: Win<br>CCS11 Toters<br>T                                                                                                    | Sous-MY, Quart Certificador: 1<br>Name: eTaken, Librery: c/wydawsh                                                      |
| oviders:<br>Ipo Descrição<br>SCAPI KeyStore: Win<br>CCS11 Indexe: Win                                                                                                    | boue MY, Quart. Certificados: 1<br> Teace: eTokeny, Library: c:/vendovech                                               |
| oviders:<br>Tpo Descrição<br>SCAPI KeyStore: Win<br>CCS11 Tolen:<br>T                                                                                                    | lous Mr, Quart, Certificados: 1<br>Nese: 47 Ales, Libre y. C. (undered).                                                |
| oviders:<br>Top Description<br>SCAPI KeyStere: Win<br>Kessi Toler:<br>Toler:<br>ta de certificados:                                                                                                    | kon Mr., Qart Certification 1<br>Neme d'Arm, bravy clandrash                                                            |
| eviders:<br>Tipo Descrição<br>SCAPI KeySters: Win<br>KCS11 Tolen<br>ta de certificados:<br>Certificado do Lisuário                                                                                                    | bour 897, Quart, Certificados: 1<br>Nesser 17 Jonn, Urary (Clamboro).<br>Cartificado do Dinisor                         |
| evidens:<br>Tipo Descrição<br>SCAPI KeyStens: Vin<br>Tokens<br>ta de certificados:<br>Tertificado do Usuário                                                                                                    | ous-Mr, Quart. Certificados: 1<br>Nexe: 17 Jan, Lbray C. Andoreck.<br>Certificado do Ensaor<br>201945 (2011):15:55      |
| eviders:<br>Tea Descrição<br>SCAPI KeyStaret Win<br>KeyStaret Win<br>KeySta                                                                                                    | Sourk WY, Quart, Certificador: 1<br>Heare: FTalent, Urary colonidanes).<br>Certificado do Emisor<br>2019                |
| eviders:<br>Top Descrição<br>SCAPI KeySters: Win<br>Versiters:<br>Topiere:<br>Topiere: | lous Mr, Quart, Certificados: 1<br>Neses: 67 ales, Joney y Clendonos.<br>Cestificado do Ensaro<br>2016 - AC SOLITOJS VS |
| anders:<br>Tapa Description<br>SCAPI Revolute: We<br>COSTI Total<br>Cost<br>ta de certificados:<br>Cartificado de Lisuário                                                                                                    | Sourk PP, Quart Certificados 1<br>Henrie Friken, Unie y colembreak<br>Certificado do Emisor<br>2019 — RESOUTED ISINS    |

## 11) Atendimento

Caso não consiga solucionar os problemas, entre em contato por meio de nosso chat:

https://agile.tjrn.jus.br/

### Anexo III INSTALAÇÃO DE CERTIFICADOS – VERSÃO 2.2.0.4

Faça o download dos certificados RAIZ e INTERMEDIÁRIO pelos Links

https://www.tjdft.jus.br/pje/certificado-raiz-isrq root x1.cer e

https://www.tjdft.jus.br/pje/certificado-intermediario\_r3.cer

O procedimento descrito a seguir deve ser realizado para os dois certificados.

Após a instalação dos dois certificados será necessário reiniciar o equipamento.

### Clique em Abrir arquivo - e em seguida Instalar Certificado, conforme telas a seguir:

| Abriz Are | quivo - Aviso de Segutança                                                                                                    |                                         |
|-----------|----------------------------------------------------------------------------------------------------|-----------------------------------------|
| Deseja    | abrir este arquivo?                                                                                                    |                                         |
|           | Nome:frattini\Downloads\certificado-RA<br>Fornecedor: <b>Fornecedor Desconhecido</b><br>Tipo: Certificado de Segurança<br>Origem: C:\Users\joao.frattini\Downloads\certi                             | IZ-isrq_root_x1.cr                      |
| 🗹 Sen     | Abrir<br>npre perguntar antes de abrir este arquivo                                                                                                    | Cancelar                                |
| •         | Embora arquivos provenientes da Internet possam<br>de arquivo pode danificar seu computador. Se voc<br>sua origem, não abra este software. Qual é o risco?                                           | ser úteis, este tip<br>é não confiar em |
|           |                                                                                                    |                                         |
|           | 🔂 Certificado                                                                                                    | ×                                       |
|           | Geral Detalhes Caminho de Certificação                                                                                                    |                                         |
|           | Informações sobre o Certificado                                                                                                    | _                                       |
|           | Este certificado destina-se ao(s) seguinte(s) fim(ns):<br>• Prova a su identidade para un computador remoto<br>• Garante a identidade de um computador remoto<br>• Todas as configurações de emissão |                                         |
|           | Emitido par ISRG Root X1                                                                                                    | _                                       |
|           | Emitido por ISRG Root X1                                                                                                    |                                         |
|           | Válido a partir de 04/06/2015 até 04/06/2035                                                                                                    | -                                       |
|           | Instalar Certificado Declaração de                                                                                                    | Emissor                                 |
|           |                                                                                                    | ~                                       |

No Assistente de Importação – Selecionar Máquina Local e clicar em Avançar

| B              | em-vindo ao Assistente para Importação de                                                                                                    |
|----------------|----------------------------------------------------------------------------------------------------|
| C              | ertificados                                                                                                    |
| Us             | e este assistente para copiar certificados, listas de certificados confiáveis e listas de<br>rtificados revogados de um disco para um repositório de certificados.                                                                                                    |
| Un<br>su<br>co | certificado, que é emitido por uma autoridade de certificação, é uma confirmação de<br>a identidade e contém informações usadas para proteger dados ou estabelecer<br>nexões de rede seguras. Um repositório de certificados é a área do sistema em que os<br>rificados são mentidos. |
| 1              | ocal do Repositório                                                                                                    |
|                | O Usuário Atual                                                                                                    |
|                | Máquina Local                                                                                                    |
|                | and the second second second                                                                                                    |
| Ya             | ra continuar, cique en Avançar.                                                                                                    |
|                |                                                                                                    |

Na próxima tela clicar em Avançar de novo.

|                                | Repositório de Certificados<br>Repositórios de certificados são áreas do sistema onde os certificados são guardados.                                                                                                    |
|--------------------------------|----------------------------------------------------------------------------------------------------|
|                                | O Windows pode selectorar automaticamente um repositório de certificados ou você pode sepecificar um local para o certificado.  Celector todos os certificados no repositório de certificados conforme o tipo de Celector todos os certificados no repositório a seguir Repositório de Certificados:  Procurar: |
|                                | Avançar Cancelar                                                                                                    |
| Em seguida Clicar em Concluir. |                                                                                                    |
|                                | <ul> <li> <i>Sp</i> Assistente para Importação de Certificados      </li> </ul>                                                                                                    |
|                                | Concluindo o Assistente para Importação de Certificados                                                                                                    |
|                                | O certificado será importado depois que você dicar em Conduir.<br>Você especificou ar seguintes configurações:<br>Repositório de Certificados Selecionado. Determinado automaticamente pelo assistente<br>Conteúdo. Certificados<br>Certificado                                                                 |
|                                | Concluir                                                                                                    |
|                                | Assistente para Importação de Certificados 🛛 🗙                                                                                                    |
|                                | A importação obteve êxito.                                                                                                    |
|                                | ОК                                                                                                    |

<sup>(\*)</sup> Republicação da Portaria Conjunta nº 52, de 24 de agosto de 2022, por ter constado incorreção, quanto ao original, na Edição 3560, do Diário da Justiça eletrônico, disponibilizada em 24/08/2022.